# **É**Pay

Registra tus tarjetas Produbanco

## desde la App móvil Produbanco

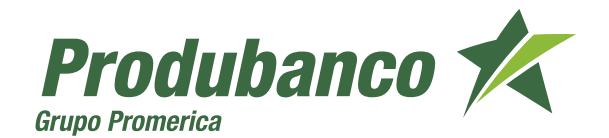

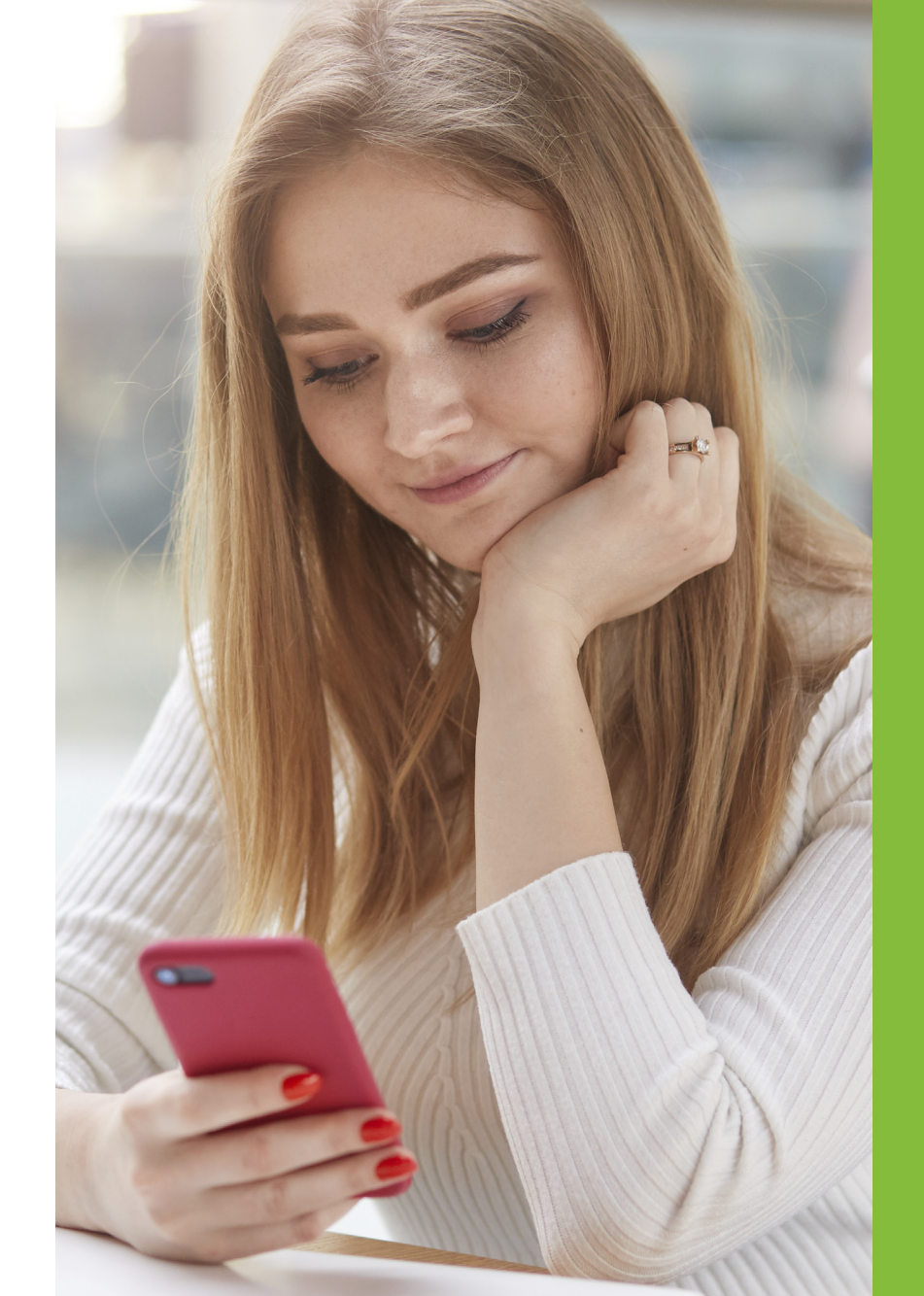

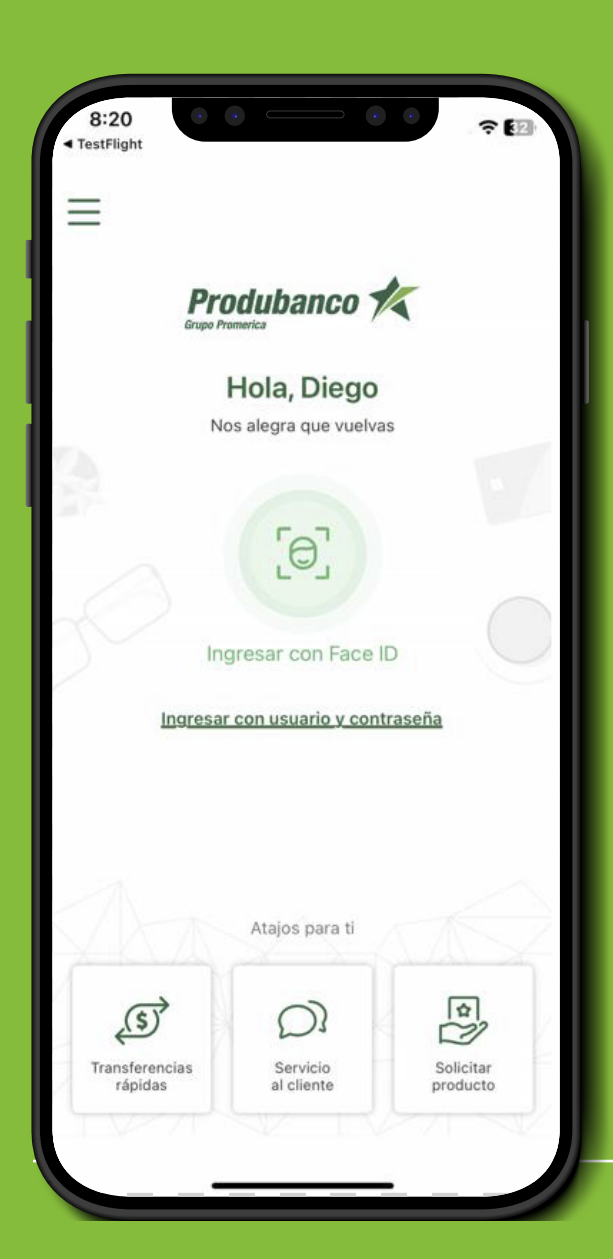

Debes abrir la aplicación de Produbanco, e ingresar tu usuario y contraseña registrada o realizar tu verificación por medio de biometría de huella o facial según tengas configurado tu dispositivo.

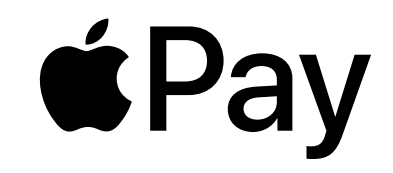

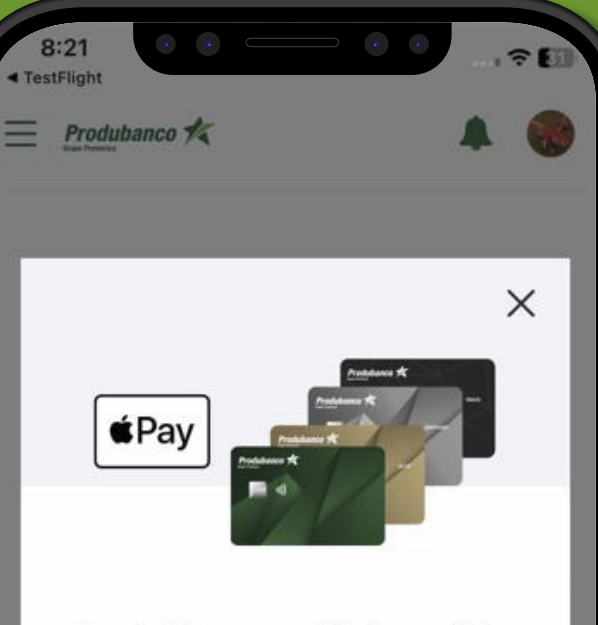

Apple Pay ya está disponible en Ecuador

Agrega tus tarjetas Produbanco a Apple Wallet, una manera simple y segura de realizar tus compras.

層 Añadir a Cartera de Apple

No volver a ver este anuncio

## 2

Al iniciar sesión, se te presentará un banner publicitario, presiona **"Añadir a Cartera de Apple"** y se te mostrará las opciones de Apple Pay. También podrás cerrar el banner presionando **"X"** para continuar a tu App móvil Produbanco e incluso puedes presionar **"No volver a ver este anuncio"** para que no aparezca el banner en futuros ingresos.

## **É**Pay

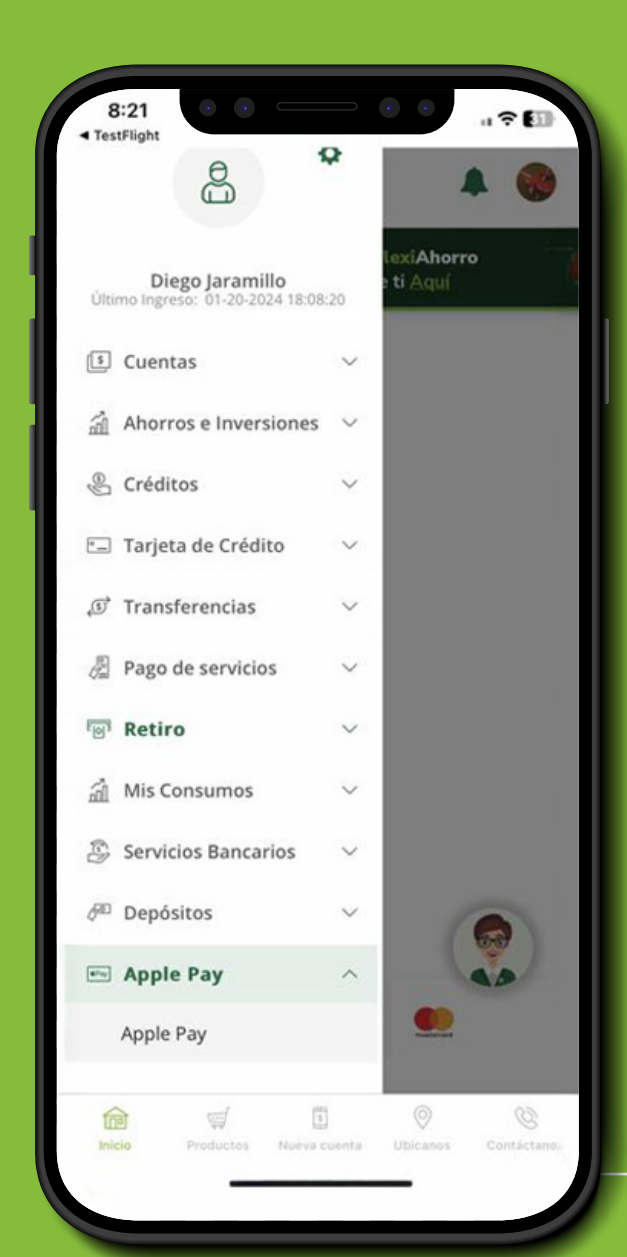

La opción de Apple Pay también es accesible desde el menú lateral izquierdo, seleccionando la opción de **"Apple Pay".** 

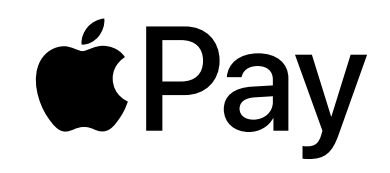

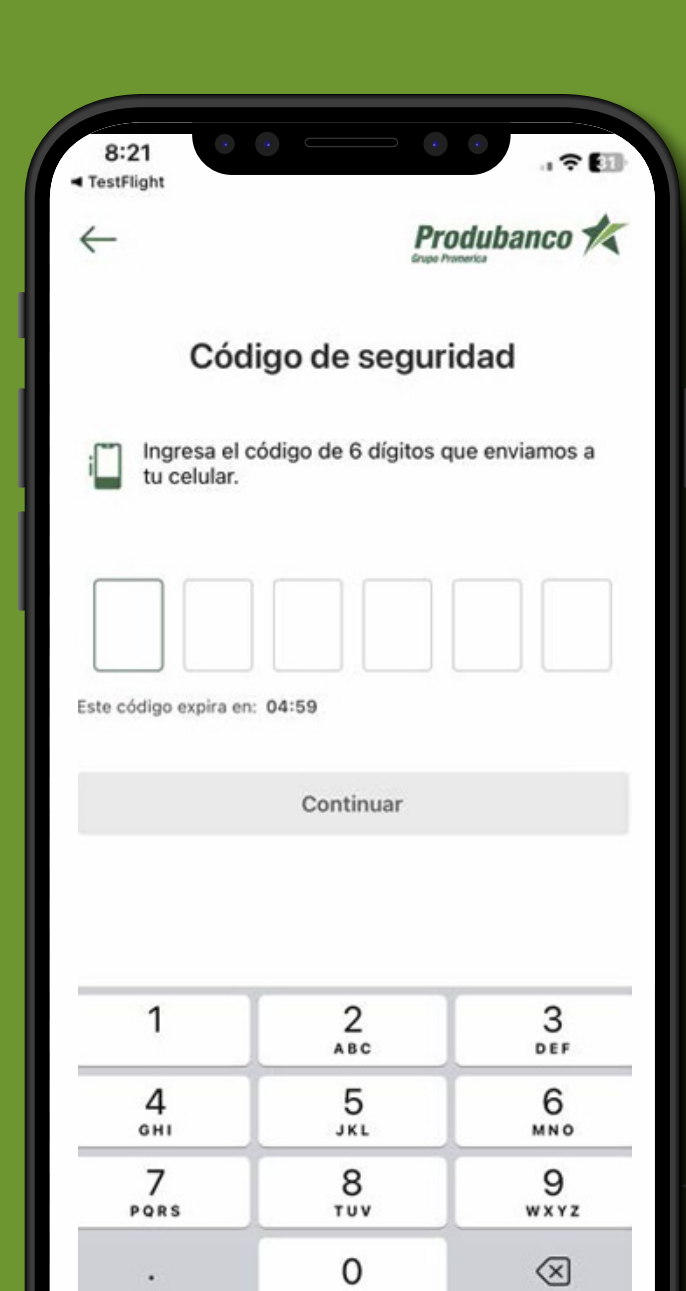

Si es la primera vez que ingresas a la opción de Apple Pay, se te solicitará la autenticación mediante el ingreso de un código OTP enviado a tu celular.

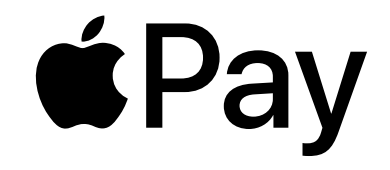

|                                                                       | Grupe Promerica |  |
|-----------------------------------------------------------------------|-----------------|--|
| ¿Qué tarjeta quieres agregar a<br>Apple Wallet?                       |                 |  |
| Visa Platinum Copa Produbanco                                         |                 |  |
| Nro. 4507 · · · · · 1043                                              | >               |  |
| Mastercard Gold Produmillas                                           |                 |  |
| Nro. 5181 · · · · · · 7889<br>e <sup>p</sup> ay Añadir a Apple Wallet | >               |  |
| Visa Gold Lifemiles                                                   |                 |  |
| Nro. 4768 · · · · · · · 3408<br>Pay Añadir a Apple Wallet             | >               |  |
| Mastercard Supermaxi Gold                                             |                 |  |
| Nro. 5407 ···· 7760<br>(#Pay) Añadir a Apple Wallet                   | >               |  |
| Mastercard Spirit Platinum                                            |                 |  |
| Nro. 5520 · · · · · · 9798                                            | >               |  |

Se te presentará el listado de tus tarjetas, disponibles para agregar en Apple Wallet. **En esta pantalla debes seleccionar la tarjeta que deseas agregar.** 

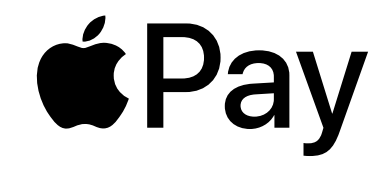

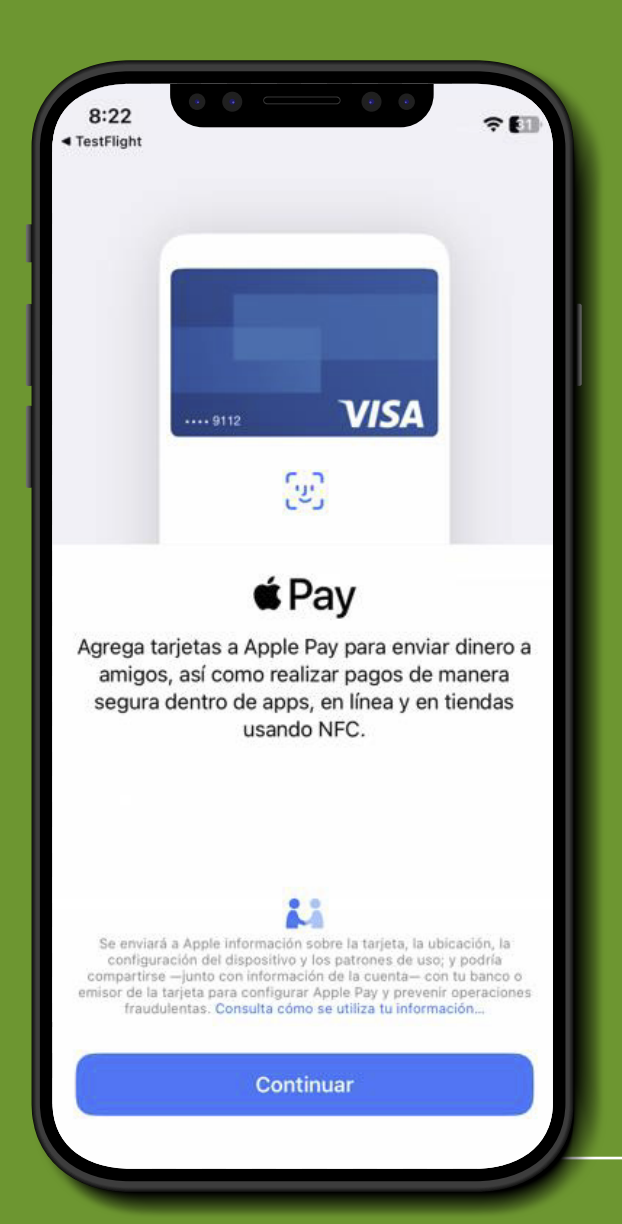

En la siguiente pantalla debes presionar en el botón **"Continuar".** 

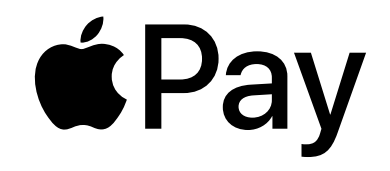

| Atrás                                                                           | Siguiente           |  |
|---------------------------------------------------------------------------------|---------------------|--|
| "VISA GOLD LIFEMILES" estará disponible en<br>Wallet "iPhone de MacDesarrollo". |                     |  |
|                                                                                 |                     |  |
| No. de tarjeta                                                                  | 3408                |  |
| cardDetails                                                                     | VISA GOLD LIFEMILES |  |
|                                                                                 |                     |  |
|                                                                                 |                     |  |
|                                                                                 |                     |  |
|                                                                                 |                     |  |

Al haber seleccionado una tarjeta, se te mostrará una pantalla con tus datos generales. Si todo está correcto, debes presionar **"Siguiente".** 

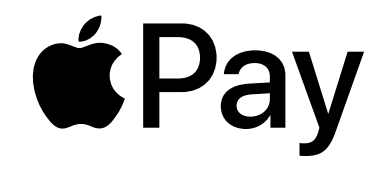

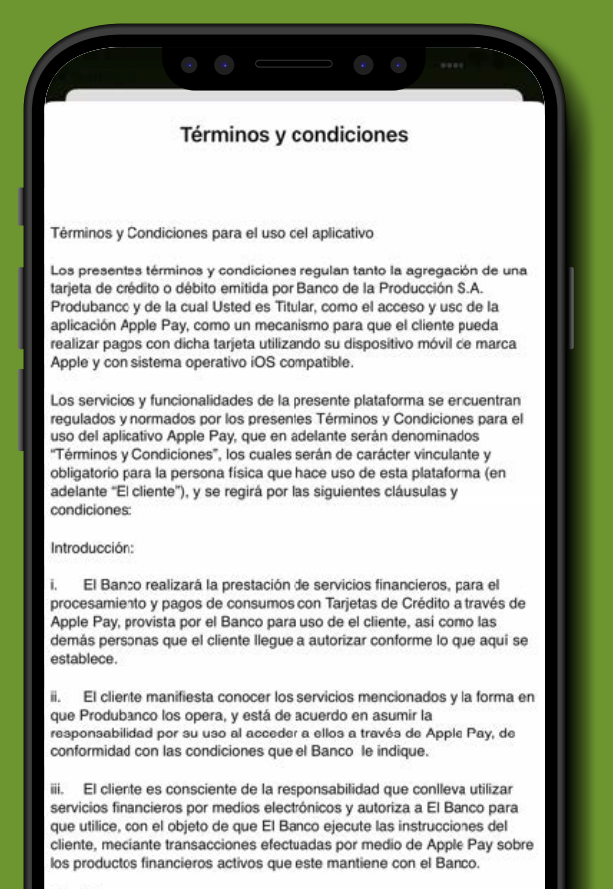

Condiciones

Primera. Objeto:

El presente documento tiene como objeto ofrecer acceso remoto a los servicios financieros que provee el Banco al cliente por medio del aplicativo señalado en líneas anteriores. El aplicativo o plataforna

No acepto

Acepto

#### 8

Se te mostrarán los términos y condiciones para tu lectura y aceptación. Si estás de acuerdo, debes seleccionar la opción de **"Acepto".** 

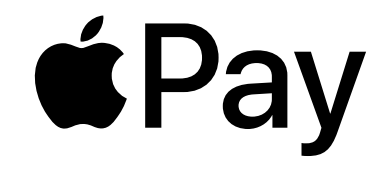

| 8:22 <b>1</b><br>• TestFlight Listo Tarjeta agregada |                            |  |
|------------------------------------------------------|----------------------------|--|
| Nombre                                               | JARAMILLO MANCHENO DIEGO F |  |
| No. de tarjeta                                       | 3408                       |  |
| cardDetails                                          | VISA GOLD LIFEMILES        |  |
|                                                      |                            |  |

Una vez aceptados los Términos y Condiciones, la tarjeta se agregará al Wallet de Apple. Debes presionar la opción de **"Listo"** para regresar a la aplicación App móvil Produbanco.

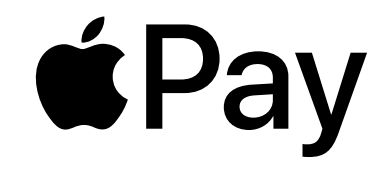

| Qué tarjeta quieres a<br>Apple Wallet?                       | igregar a |  |
|--------------------------------------------------------------|-----------|--|
| ;Qué tarjeta quieres agregar a<br>Apple Wallet?              |           |  |
| /isa Gold Lifemiles                                          |           |  |
| Nro. 4768 · · · · · · · 3408<br>Pay Disponible en Apple Wall | let >     |  |
| /isa Platinum Copa Produbanco                                |           |  |
| Nro. 4507 · · · · · 1043<br>Pay Añadir a Apple Wallet        | >         |  |
| Aastercard Gold Produmillas                                  |           |  |
| Nro. 5181 · · · · · 7889<br>Añadir a Apple Wallet            | >         |  |
| Aastercard Supermaxi Gold                                    |           |  |
| Nro. 5407 · · · · · 7760<br>Añadir a Apple Wallet            | >         |  |
| Aastercard Spirit Platinum                                   |           |  |
|                                                              |           |  |

Se visualizará la tarjeta en estado **"Disponible en Apple Wallet"**. Si tienes asociado un **"Apple Watch"** a tu teléfono, la tarjeta continuará en estado para **"Agregar en Apple Wallet"** hasta que esta sea registrada en tu reloj.

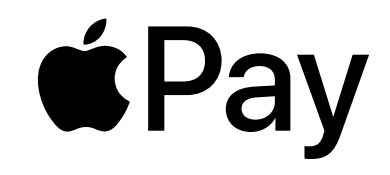

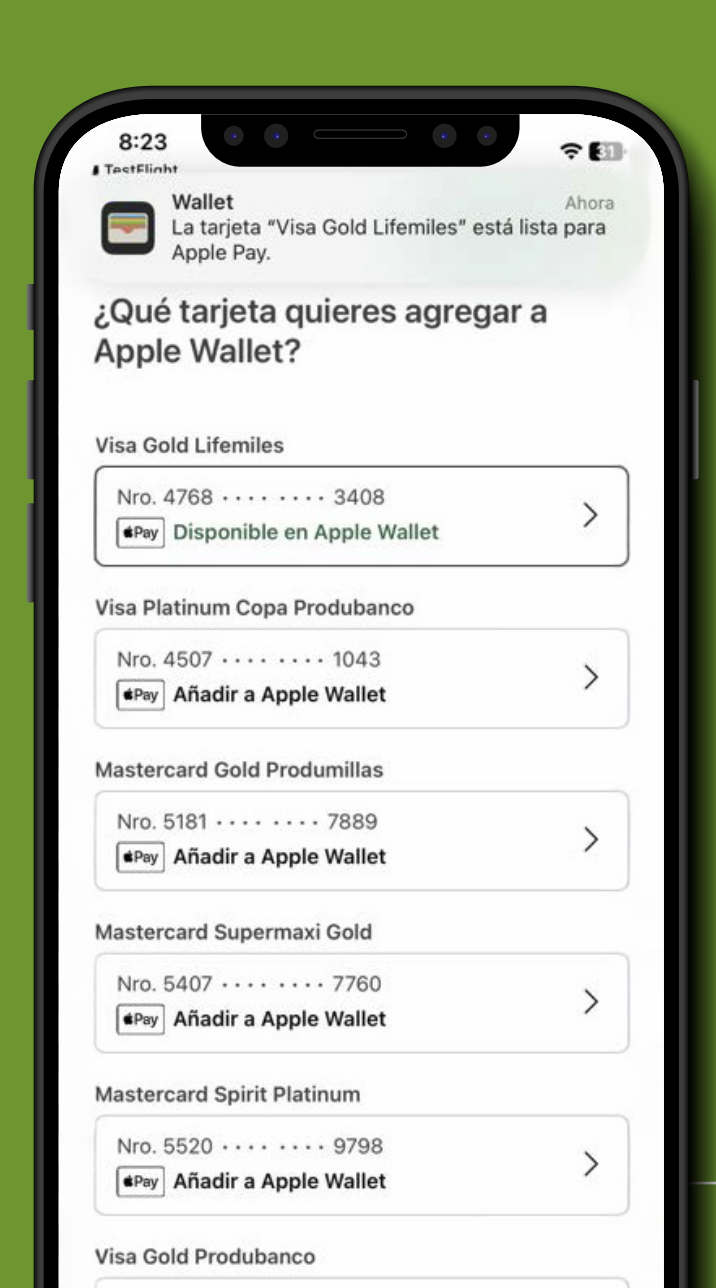

Adicionalmente te llegará una notificación push a tu dispositivo indicando que la tarjeta ya está lista en Apple Pay.

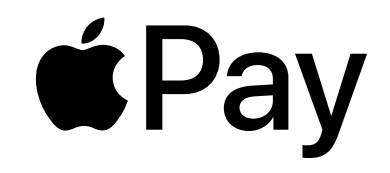

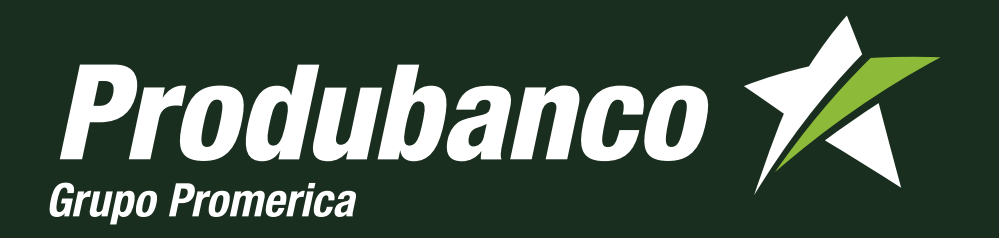